With the appropriate calibration kit / equipment, a User Calibration can be performed on most gas sensors. Standard GrayWolf calibration kits include a regulator, calibration hood with tubing & reference gas to calibrate VOC's, CO2, CO and other gases. Interim User calibrations can help to maintain accuracy and reliability following a Factory calibration. The frequency of User calibrations recommended to maintain sensor accuracy will vary by sensor. Specific applications, protocols or S.O.P.s may require more frequent User (or Factory) calibrations.

## Accessing the User Calibration Procedure

User calibration can be performed two ways using a Windows-based tablet, laptop or computer. For users with WolfSense LAP, access the procedure from the main menu, Probe  $\rightarrow$  User Calibration. Proceed to the Calibration Procedure on page 2.

For users without WolfSense LAP, the web based DSII Configuration Tool can be used to configure settings and User calibrate the DirectSense II probe. This tool can be found at:

https://graywolfsensing.com/downloads/dsii/dsii.exe

Once the link is opened, the free tool will be downloaded and run on your computer or tablet. If the file does not automatically run, locate your Downloads folder and open **dsii.exe.** (You may also create a desktop shortcut to this tool for easy access.)

| 10 WalfSama        |                            |    |     | $\sim$ |
|--------------------|----------------------------|----|-----|--------|
| wonsense           |                            |    |     | ^      |
| File Log           | Probe View                 |    |     |        |
| TVOC               | Select Parameters          |    |     |        |
| Carban N           | Change Units               |    |     |        |
| Carbon N           | Get Status                 |    |     |        |
| Carbon E           | Sensor Tips                |    | h   |        |
| Nitrogon           | User Calibration           |    | Ļ   |        |
| Millogen           | Advanced Calibration       | •  | ľ   |        |
| Ozone              | Select Probes              |    | þ   |        |
| Nitrogen           | Scan for Additional Probes |    | h   |        |
| A                  | Probe Options              |    |     |        |
| Ammonia            | Smart Sensor Info          |    | p   |        |
| Relative           | Volume Flow                | ÷  | H.  |        |
| <b>T</b>           | VOC Compounds              |    |     |        |
| rempera            | User Readings              |    |     |        |
|                    | AddOn Software             | •  |     |        |
|                    |                            | ş  | 7   | 5      |
| Live: Test 2\test3 |                            | +  |     | Ŧ      |
|                    |                            |    |     |        |
| 7 😐                | 🛛 🌠 📩 🙀                    | 0  | 9   |        |
| Live Log           | Notes Locs Apps Photo      | Ev | ent | Doc    |

Connect the DirectSense II probe to a USB port on your computer using the AD-DSIIUSB-1M probe cable (or wirelessly via Bluetooth). Click the **CONNECT** button.

Once the parameters appear on screen, access User calibration by clicking CALIBRATE.

| onfigure 2021.22 |                   |                             |           |            |
|------------------|-------------------|-----------------------------|-----------|------------|
| DSII-8 09-1      | 800 Configure     | View Current<br>Calibration | Calibrate | Disconnect |
| Connect          | TVOC              |                             | 494       | ppb        |
| Connect          | Carbon Monoxide   |                             | 3.4       | ppm        |
| Status           | Carbon Dioxide    |                             | 470       | ppm        |
|                  | Ozone             |                             | 0.05      | ppm        |
|                  | Relative Humidity |                             | 26.7      | %RH        |
| 0                | Temperature       |                             | 22.8      | °C         |
| Quit             |                   |                             |           |            |

GrayWolf Sensing Solutions www.GrayWolfSensing.com

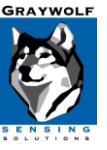

September 2022

#### **Calibration Procedure:**

Prior to attempting calibration, the DirectSense II probe should be powered on for a minimum of 30 minutes to fully stabilize for optimum results.

- Select the parameter you wish to calibrate from the list of available sensors.
- 2. Click **NEXT** to continue.
- Choose to calibrate the high point, the low point or both points. For best accuracy, GrayWolf always recommends that you calibrate both points.
- 4. For the low and high calibration points, default calibration values are displayed. If the concentration of the reference gases you are using differs from these points, check the Modify Set Points checkbox. Refer to your Calibration Reference Gas labels for the proper values, then enter the new values into the Low and High Point fields and press Next.

**Note**: For TVOC calibration on the lowrange PID sensor the recommended reference gases are **hydrocarbon-free zero air** (0.0 ppm gas) for the low point and **Isobutylene** between 5.0 ppm and 10.0 ppm for the high point. (GrayWolf typically supplies 7.5 ppm or 8.0 ppm gas.) For calibration on the high-range PID sensor, GrayWolf typically supplies a 3500 ppm Isobutylene gas for the high point. <u>See chart on the last page for</u> <u>more details.</u>

| Beed Prote and Presenter  DSII-8 (2) 09-0081  Sensor Last Cal TVOC 31-Aug-22 Carbon Monoxide 31-Aug-22 Carbon Dioxide 31-Aug-22 Carbon Dioxide 31-Aug-22 Temperature 31-Aug-22 Temperature 31-Aug-22 Temperature 31-Aug-22 Temperature Calibrate Low Point 100 pb  Calibrate Low Point 7500 pb  Special Info for PID Cal You may calibrate the low, high or both points. For optimum accuracy, a 2-point calibration is recommended. To modify set points to exactly match your reference value, check the box below.                                                                                                    | Calibration                            |                                               |                            |                                       |                                            |                            |
|----------------------------------------------------------------------------------------------------|----------------------------------------|-----------------------------------------------|----------------------------|---------------------------------------|--------------------------------------------|----------------------------|
| DSII-8 (2) 09-0081                                                                                                    | Select Probe and Parameter             |                                               |                            |                                       |                                            |                            |
| DSII-8 (2) 09-0081 Sensor Last Cal TVOC 31-Aug-22 Carbon Monoxide 31-Aug-22 Carbon Dioxide 31-Aug-22 Carbon Dioxide 31-Aug-22 Carbon Dioxide 31-Aug-22 Temperature 31-Aug-22 Temperature 31-Aug-22 Temperature 31-Aug-22 Calibration Calibrate Low Point 100 ppb Calibrate High Point 7500 ppb Special Info for PID Cal You may calibrate the low, high or both points. For optimum accuracy, a 2-point calibration is recommended. To modify set points to exactly match your reference value, check the box below.                                                                                                    |                                        |                                               |                            |                                       |                                            |                            |
| Sensor Last Cal<br>TVOC 31-Aug-22<br>Carbon Dioxide 31-Aug-22<br>Ozone 31-Aug-22<br>Relative Humidity 31-Aug-22<br>Temperature 31-Aug-22<br>Temperature 31-Aug-22<br>Temperature 100 peb<br>Calibrate Low Point<br>100 ppb<br>Calibrate High Point<br>7500 ppb<br>Special Info for PID Cal<br>You may calibrate the low, high or both points. For optimum accuracy, a 2-point calibration is<br>recommended. To modify set points to exactly match your reference value, check the box below.                                                                                                    | DSII-8 (2) 09-0081                     |                                               |                            |                                       |                                            | ~                          |
| Sensor Last Cal<br>TVOC 31-Aug-22<br>Carbon Dioxide 31-Aug-22<br>Ozone 31-Aug-22<br>Ozone 31-Aug-22<br>Relative Humidity 31-Aug-22<br>Temperature 31-Aug-22<br>Temperature 31-Aug-22<br>Temperature 100 ppb<br>Calibrate Low Point<br>100 ppb<br>Special Info for PID Cal<br>You may calibrate the low, high or both points. For optimum accuracy, a 2-point calibration is<br>recommended. To modify set points to exactly match your reference value, check the box below.                                                                                                    |                                        |                                               |                            |                                       |                                            |                            |
| TVOC 31-Aug-22<br>Carbon Monoxide 31-Aug-22<br>Carbon Dioxide 31-Aug-22<br>Carbon Dioxide 31-Aug-22<br>Relative Humidity 31-Aug-22<br>Temperature 31-Aug-22<br>Temperature 31-Aug-22<br>Temperature 100 ppb<br>Calibrate Low Point<br>100 ppb<br>Calibrate High Point<br>7500 ppb<br>Special Info for PID Cal<br>You may calibrate the low, high or both points. For optimum accuracy, a 2-point calibration is<br>recommended. To modify set points to exactly match your reference value, check the box below.                                                                                                    | Sensor                                 |                                               |                            | Last Cal                              |                                            |                            |
| Carbon Monoxide 31-Aug-22<br>Carbon Dioxide 31-Aug-22<br>Relative Humidity 31-Aug-22<br>Relative Humidity 31-Aug-22<br>Temperature 31-Aug-22<br>Temperature 8<br>Carcel Factor Net 20<br>Carcel Factor Net 20<br>Carcel Factor Pactor Factor Pactor Factor Pactor Factor Facto | TVOC                                   |                                               |                            | 31-Aug-22                             |                                            |                            |
| Carbon Dioxide 31-Aug-22<br>Ozone 31-Aug-22<br>Temperature 31-Aug-22<br>Temperature 31-Aug-22<br>Temperature 31-Aug-22<br>Temperature 8<br>Carcel Factor Net >><br>Carcel Factor Net >><br>Carcel Factor Net >><br>Carcel Carlobrate High Point<br>7500 ppb<br>Special Info for PID Cal<br>You may calibrate the low, high or both points. For optimum accuracy, a 2-point calibration is<br>recommended. To modify set points to exactly match your reference value, check the box below.                                                                                                    | Carbon Monoxide                        |                                               |                            | 31-Aug-22                             |                                            |                            |
| Ozone       31-Aug-22         Relative Humidity       31-Aug-22         Temperature       31-Aug-22         Temperature       31-Aug-22         Temperature       31-Aug-22         Temperature       31-Aug-22         Temperature       31-Aug-22         Temperature       31-Aug-22         Temperature       31-Aug-22         Temperature       31-Aug-22         Temperature       31-Aug-22         Temperature       Temperature         Calibrate       Temperature         Calibrate Low Point       Tomo         Too       ppb         Special Info for PID Cal       You may calibrate the low, high or both points. For optimum accuracy, a 2-point calibration is recommended. To modify set points to exactly match your reference value, check the box below.         Modify Set Points       Cancel       < Back                                                                                                    | Carbon Dioxide                         |                                               |                            | 31-Aug-22                             |                                            |                            |
| Relative Humidity       31-Aug-22         Temperature       31-Aug-22         *ader/Cal=31-Aug-22       It         Calibration       Cancel         Calibrate Low Point       00         100       ppb         Calibrate High Point       7500         7500       ppb         Special Info for PID Cal         You may calibrate the low, high or both points. For optimum accuracy, a 2-point calibration is recommended. To modify set points to exactly match your reference value, check the box below.         Modify Set Points         Cancel       <                                                                                                    | Ozone                                  |                                               | :                          | 31-Aug-22                             |                                            |                            |
| Temperature       31-Aug-22         ************************************                                                                                                    | Relative Humidity                      |                                               | :                          | 31-Aug-22                             |                                            |                            |
| Partory Call       Cancel       Factory       Next >>         Calibration         Calibrate Low Point       0       ppb         Calibrate High Point       7500       ppb         Special Info for PID Cal       You may calibrate the low, high or both points. For optimum accuracy, a 2-point calibration is recommended. To modify set points to exactly match your reference value, check the box below.         Modify Set Points       Cancel       << Back                                                                                                    | Temperature                            |                                               | :                          | 31-Aug-22                             |                                            |                            |
| Special Info for PID Cal         You may calibrate the low, high or both points. For optimum accuracy, a 2-point calibration is recommended. To modify set points to exactly match your reference value, check the box below.                                                                                                    |                                        |                                               |                            |                                       |                                            |                            |
| Calibration Calibrate Low Point Calibrate Low Point Calibrate High Point 7500 Ppb Special Info for PID Cal You may calibrate the low, high or both points. For optimum accuracy, a 2-point calibration is recommended. To modify set points to exactly match your reference value, check the box below. Modify Set Points Cancel << Bark                                                                                                    | actory Cal= 31-Aug-22                  |                                               |                            |                                       |                                            | He                         |
| Calibration Calibrate Low Point 100 ppb Calibrate High Point 7500 ppb Special Info for PID Cal You may calibrate the low, high or both points. For optimum accuracy, a 2-point calibration is recommended. To modify set points to exactly match your reference value, check the box below. Modify Set Points Cancel << Bark Next >>                                                                                                    |                                        |                                               |                            |                                       |                                            |                            |
| Calibration Calibrate Low Point Calibrate Low Point Calibrate High Point T500 Ppb Special Info for PID Cal You may calibrate the low, high or both points. For optimum accuracy, a 2-point calibration is recommended. To modify set points to exactly match your reference value, check the box below. Modify Set Points Cancel << Back Next >>                                                                                                    |                                        |                                               |                            |                                       |                                            |                            |
| Calibration Calibrate Low Point 100 ppb Calibrate High Point 7500 ppb Special Info for PID Cal You may calibrate the low, high or both points. For optimum accuracy, a 2-point calibration is recommended. To modify set points to exactly match your reference value, check the box below. Modify Set Points Cancel << Back Next >>                                                                                                    |                                        |                                               |                            |                                       | Cancel                                     | Factory Next >>            |
| Calibrate Low Point          100       ppb         Calibrate High Point       7500         7500       ppb         Special Info for PID Cal         You may calibrate the low, high or both points. For optimum accuracy, a 2-point calibration is recommended. To modify set points to exactly match your reference value, check the box below.         Modify Set Points                                                                                                    |                                        |                                               |                            |                                       |                                            |                            |
| Calibrate Low Point          100       ppb         Calibrate Low Point       100         100       ppb         Calibrate High Point       7500         7500       ppb         Special Info for PID Cal         You may calibrate the low, high or both points. For optimum accuracy, a 2-point calibration is recommended. To modify set points to exactly match your reference value, check the box below.         Modify Set Points                                                                                                    |                                        |                                               |                            |                                       |                                            |                            |
| Calibrate Low Point  100 ppb Calibrate High Point 7500 ppb Special Info for PID Cal You may calibrate the low, high or both points. For optimum accuracy, a 2-point calibration is recommended. To modify set points to exactly match your reference value, check the box below. Modify Set Points Cancel << Back Next >>                                                                                                    | Calibration                            |                                               |                            |                                       |                                            |                            |
| 100       ppb         Calibrate High Point       7500         7500       ppb         Special Info for PID Cal         You may calibrate the low, high or both points. For optimum accuracy, a 2-point calibration is recommended. To modify set points to exactly match your reference value, check the box below.         Modify Set Points                                                                                                    | Calibrate Low P                        | oint                                          |                            |                                       |                                            |                            |
| Cancel Calibrate High Point To ppb Special Info for PID Cal You may calibrate the low, high or both points. For optimum accuracy, a 2-point calibration is recommended. To modify set points to exactly match your reference value, check the box below. Modify Set Points Cancel << Back                                                                                                    |                                        | 100                                           | daa                        |                                       |                                            |                            |
| Calibrate High Point          7500       ppb         Special Info for PID Cal         You may calibrate the low, high or both points. For optimum accuracy, a 2-point calibration is recommended. To modify set points to exactly match your reference value, check the box below.         Modify Set Points         Cancel       << Back                                                                                                    |                                        | 100                                           |                            |                                       |                                            |                            |
| 2500 ppb  Special Info for PID Cal  You may calibrate the low, high or both points. For optimum accuracy, a 2-point calibration is recommended. To modify set points to exactly match your reference value, check the box below.  Modify Set Points  Cancel << Back Next >>                                                                                                    | Calibrate High F                       | Point                                         |                            |                                       |                                            |                            |
| Special Info for PID Cal You may calibrate the low, high or both points. For optimum accuracy, a 2-point calibration is recommended. To modify set points to exactly match your reference value, check the box below. Modify Set Points Cancel                                                                                                    |                                        | 7500                                          | ppb                        |                                       |                                            |                            |
| Special Info for PID Cal You may calibrate the low, high or both points. For optimum accuracy, a 2-point calibration is recommended. To modify set points to exactly match your reference value, check the box below. Modify Set Points Cancel                                                                                                    |                                        | ,000                                          |                            |                                       |                                            |                            |
| You may calibrate the low, high or both points. For optimum accuracy, a 2-point calibration is recommended. To modify set points to exactly match your reference value, check the box below.                                                                                                    | Special Info for PID                   | ) Cal                                         |                            |                                       |                                            |                            |
| Modify Set Points      Cancel      << Back      Nevt >>                                                                                                    | You may calibrate t<br>recommended. To | the low, high or both<br>modify set points to | h points. F<br>o exactly n | or optimum accu<br>natch your referen | racy, a 2-point cali<br>ce value, check th | bration is<br>e box below. |
| Cancel << Back Next >>                                                                                                    | Modify Set Point                       | ts                                            |                            |                                       |                                            |                            |
| OUTION SECOND INCALLER                                                                                                    |                                        |                                               |                            | Cancel                                | << Back                                    | Next>>                     |

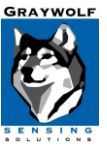

September 2022

- Open the sensor hatch on the DirectSense II probe to expose the individual sensors. This is done by using a 2.5mm Hex driver to unscrew the screw on the top-back of the probe. (This tool is provided in every kit with a DirectSense II probe.)
- 6. Screw the 0.3 LPM flow rate regulator snuggly onto the tank.
- 7. To start the flow of reference gas, turn the regulator dial counterclockwise. (On older regulators, push the dial in and turn a quarter turn.) To verify gas is flowing, put calibration hood to ear and listen for a slight hiss (although this is not recommended if using Cl2, HCl or other reactive reference gases).
- Identify the sensor you have selected to calibrate and place the CA-HD4-A1 Calibration cap over the sensor. (Most sensors have a label identifying what they are. Call GrayWolf Tech Support at (203) 402-0477 for help identifying a sensor.)
- 9. Follow the prompts of the User calibration tool and then click **Start Calibration Procedure.**
- 10. While the reference gas is flowing over the sensor, follow the recommended stabilization time stated in the User calibration tool prompts.

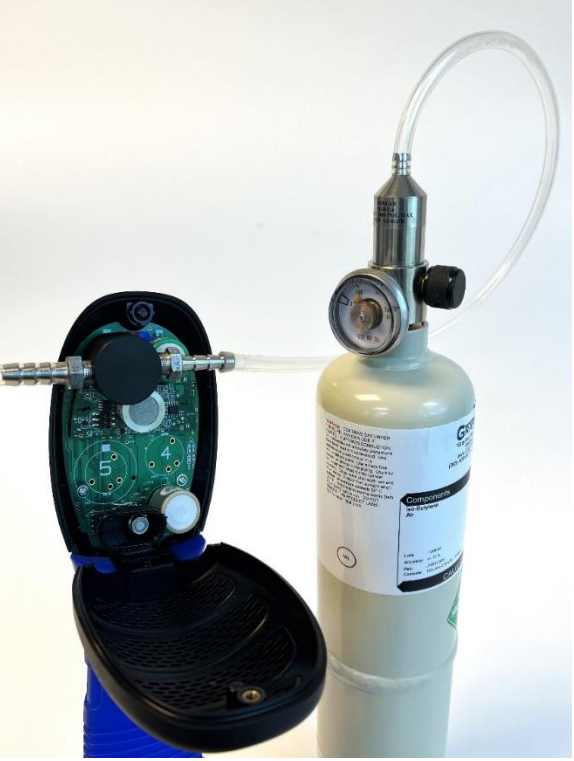

11. Confirm that the readings have stabilized by the color of the displayed reading in the bottom left corner of the window. Green means the readings are stabilized, Orange means they are still stabilizing, and Red means they are not yet stable.

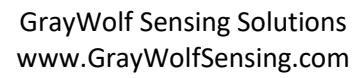

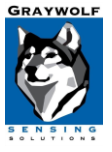

September 2022

- 12. Once the readings are stable, press the **Measure** button. The calibration tool will take a 15second average reading and will indicate "Complete" when the measurement is done. Press **Next** and follow the prompts to turn off the regulator (turn clockwise).
- 13. Repeat procedure steps 6-11 to perform a high point calibration.
- 14. When the calibration procedure is complete, the tool will display a message indicating the offsets that will be applied on top of the current Factory calibration. To save these offsets, press **Send To Probe.**
- 15. Allow 1-2 minutes for the calibration data to be saved to the smart sensors. Once complete, you may exit the User calibration tool or calibrate additional sensors.

**Note:** User Calibrations will be immediately reflected in the readings of the DirectSense II probe when connected via cable or Bluetooth classic. The probe must be rebooted for the changes to take effect on readings sent over BLE (to the WolfSense Mobile app), Wi-Fi or OEM mode.

# Measure Start Low point 100 ppb calibration. Allow the gas to flow until the reading below stabilizes, which is normally within 3-5 minutes. Min. recommended stabilization time is 30 secs (a small amount of "noise" bouncing around the stab. value is not unusual). When stable, press the MEASURE button and then WAIT for the 15 second countdown to complete BEFORE removing the hood. 494 ppb Measuring: 11 secs Video Help More Information Calibration Low point adjusted -394 ppb High point adjusted 7,006 ppb Adjustments are based on Factory Calibration. Click button below to send information to probe. Send to Probe

<< Back

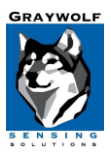

Cancel

After the calibration is complete, you can view the current settings in WolfSense LAP by selecting **Probe Menu / Advanced Calibration / Display Active Cal.** In the DSII Configuration Tool, select the **VIEW CURRENT CALIBRATION** button.

|                            | 🐯 WolfSense        |                            | - 0 ×                 |
|----------------------------|--------------------|----------------------------|-----------------------|
|                            | File Log           | Probe View                 |                       |
|                            | TVOC               | Select Parameters          | 440 ppb               |
|                            | Carbon N           | Change Units<br>Get Status | 0.8 ppm               |
|                            | Carbon D           | Sensor Tips                | 742 ppm               |
|                            | Ozono              | User Calibration           | 08 ppm                |
| Display Active Cal         |                    | Advanced Calibration       |                       |
| Pre-Log Calibrate          |                    | Select Probes              | 15.2 %RH              |
| Post-Log Calibrate         |                    | Scan for Additional Probes |                       |
| Advanced User Calib        | ration             | Probe Options              | <b></b>               |
| Show Calibration Reminders |                    | Smart Sensor Info          |                       |
| Calibration Reminder       | Options            | Volume Flow                |                       |
|                            |                    | VOC Compounds              |                       |
|                            |                    | Voc Compounds              |                       |
|                            |                    |                            |                       |
|                            |                    | AddOn Software             |                       |
|                            |                    |                            | ÷. 3                  |
|                            | Live: Test 2\test3 |                            | + 🗉 👳                 |
|                            | Live Log           | Notes Locs Apps Photo E    | vent Audio Graph Docs |

| 🐯 Active Calibration                                                                                                    | ×  |
|----------------------------------------------------------------------------------------------------|----|
| Select Probe                                                                                                    |    |
| DSII-8 (19) 09-1800                                                                                                    | ~  |
| Active Calibration                                                                                                    |    |
| Carbon Monoxide (Factory cal on 10/22/2020)<br>Factory set points = (Low) 0.0ppm , (High) 96.5ppm                                                                     |    |
| Carbon Dioxide (Factory cal on 5/19/2022)<br>Factory set points = (Low) 391ppm , (High) 1245ppm                                                                       |    |
| Nitrogen Dioxide (Factory cal on 5/19/2022)<br>Factory set points = (Low) 0.00ppm , (High) 5.00ppm                                                                    |    |
| Oxygen (Factory cal on 5/19/2022)<br>Factory set points = (Low) 0.0% , (High) 20.9%<br>::User cal (High) @25.0% offset= 4.2% from Factory Cal on 7/13/2022 3:26 PM    |    |
| TVOC (Factory cal on 11/19/2021)<br>Factory set points = (Low) 30ppb . (High) 7476ppb<br>::User cal (Low) @100ppb offset= -6ppb from Factory Cal on 8/31/2022 4:42 PM |    |
| Formaldehyde (Factory cal on 7/21/2022)<br>Factory set points = (Low) 0.0ppb , (High) 170.0ppb                                                                        | _  |
|                                                                                                    |    |
|                                                                                                    |    |
|                                                                                                    | Ψ. |

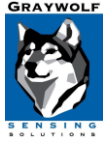

September 2022

### **Restoring Factory Default Settings:**

It may be necessary to restore the current Factory calibration if the User calibration does not appear to be reading as expected. To restore factory settings in WolfSense LAP, Select **Probe** menu, **User Calibration**, select the parameter to reset and press the **FACTORY** button. If you do not select a specific parameter all sensors will be reset to factory defaults. When using the DSII Configuration Tool, select the **CALIBRATE** button, then the parameter to rest and press the **FACTORY** button.

### **Typical Calibration Set Points and Gas Ranges**

To properly calibrate your DirectSense II probe, Gray Wolf recommends that the following gas and concentrations be used:

| Gas             | Range          | Typical Set Point    |
|-----------------|----------------|----------------------|
| со              | Low            | 0.5 ppm              |
| со              | High           | 95 ppm               |
| CO <sub>2</sub> | Low            | 375 ppm              |
| CO <sub>2</sub> | High           | 1250 ppm             |
| VOC             | Low            | 0 HC Air*            |
| VOC             | High PPB range | 7500 ppb or 8000 ppb |
| VOC             | High PPM range | 3500 ppm or 5000 ppm |

**Note:** Hydrocarbon-free Zero Air cylinders may contain a mixture of CO and CO2 (typically specified on the label) and may be used for the low-point calibration of those gases, but with reduced accuracy. For optimum accuracy, it is recommended that reference gases closer to the CO Low and CO2 Low calibration values referenced above be utilized to calibrate the CO & CO2 sensors.

For additional questions or troubleshooting regarding User Calibration, please email <u>TechSupport@GrayWolfSensing.com</u>.

For information regarding the purchase of calibration gas and equipment, please contact your sales representative or authorized GrayWolf Distributor, or email <u>SalesTeam@GrayWolfSensing.com</u>.

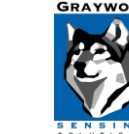